# GUIA DE UTILIZAÇÃO DO BÔNUS BÔNUS COTOR

| Tela Inicial                                | 2  |
|---------------------------------------------|----|
| Tela "Seus Códigos"                         | 3  |
| Tela "Projetos"                             | 4  |
| Gerenciar Projetos                          | 5  |
| Cadastro de Motores                         | 6  |
| Alterar motores / Solicitar Cotação         | 7  |
| Aguardando Análise                          | 8  |
| Análise do Revendedor - Revisão             | 8  |
| Análise do Revendedor - Cotação dos Motores | 9  |
| Aprovar Cotação                             | 10 |
| Revisar Cotação / Trocar Revendedor         | 11 |
| Análise Equipe Bônus Motor                  | 12 |
| Medição Pré-Instalação                      | 13 |
| Tela de Entrega                             | 14 |
| Tela de Instalação                          | 15 |
| Medição Pós-Instalação                      | 16 |
| Lotes de Reciclagem                         | 16 |

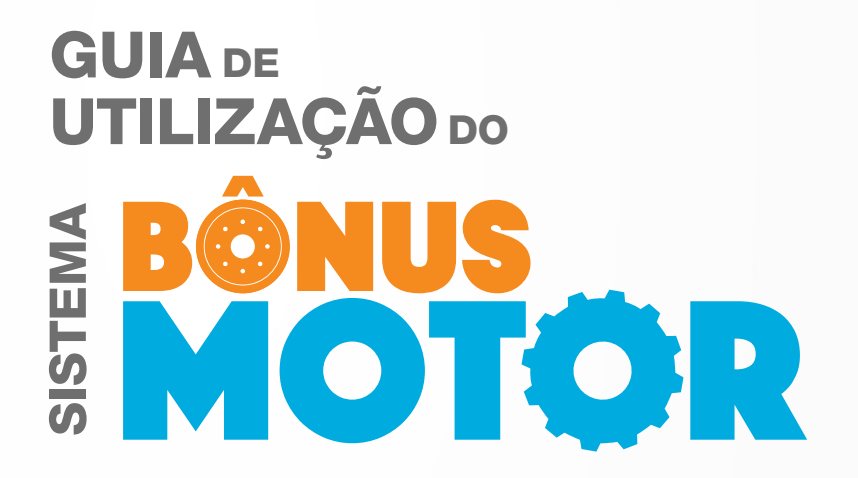

Olá, seja bem-vindo ao Bônus Motor! Utilize esse guia sempre que estiver com alguma dúvida na utilização do Sistema Bônus Motor (SBM) e etapas para adquirir seus motores. Neste guia, mostraremos passo a passo desde o cadastro inicial até o final do processo. Caso ainda tenha dúvidas, entre em contato no e-mail contato@bonusmotor.com.br ou se preferir via WhatsApp (47) 99977.9812.

#### . Tela Inicial

| Homolog - Bônus Motor |              |               |                         |                             |      | Perguntas Frequentes | Consumi |
|-----------------------|--------------|---------------|-------------------------|-----------------------------|------|----------------------|---------|
| # Início              | Início       |               |                         |                             |      |                      |         |
| > CADASTROS           |              | 8<br>Projetos | <b>Q</b> _0             | 9<br>Motores                |      |                      |         |
| Entrega               | Ver Detalhes | 0             | Ver Detalhes            | 0                           |      |                      |         |
| Instalação            |              |               | REALIZA                 | ÇÃO                         |      | PARCERIA             |         |
| Lotes de Reciclagem   |              |               | EL Program<br>Energétic | a de Eficiência<br>ca - PEE | CPFL | Weg                  |         |
|                       |              | cpfl paulista | cpfl piratininga        | cpfl santa cruz             | RGE  | 3e                   |         |

Nessa tela estão grifados em vermelho os botões de 'Seus códigos', 'Projetos' e 'Perguntas Frequentes'.

Clique em 'Seus Códigos' para cadastrar as unidades consumidoras que terão motores substituídos dentro do projeto.

Clique em 'Projetos' para criar um novo projeto e cadastrar os motores.

As 'Perguntas Frequentes' são perguntas úteis que podem tirar algumas dúvidas do consumidor.

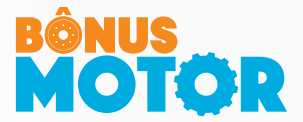

## . Tela "Seus Códigos"

| ps                  | Seu Código                                                                                                    | Cod.                                                                                                    | Nome Fantasia                                                                                                    | CNPJ                                                                                                    | Status                                                                                                    | Ações                                                                                              | 🛛 Ajuda                                                                                                    |  |
|---------------------|----------------------------------------------------------------------------------------------------|----------------------------------------------------------------------------------------------------|----------------------------------------------------------------------------------------------------|----------------------------------------------------------------------------------------------------|----------------------------------------------------------------------------------------------------|----------------------------------------------------------------------------------------------------|----------------------------------------------------------------------------------------------------|--|
| Códigos             | 12354847                                                                                                    | TEK                                                                                                    | EMPRESATESTE                                                                                                    | 07.175.725/0010-50                                                                                                    | Pendente Envio para Aprovação                                                                                                    | 6 🗖 🖉                                                                                              | Esta é a primeira etapa do Bônus                                                                                                    |  |
| os                  | 1234567890                                                                                                    | TNQ                                                                                                    | TESTE                                                                                                    | 07.175.725/0010-50                                                                                                    | Aprovado                                                                                                    |                                                                                                    | Motor. Para iniciar o processo é<br>necessário informar alguns dados                                                                                                    |  |
|                     | 12354847                                                                                                    | TDF                                                                                                    | EMPRESATESTE                                                                                                    | 07.175.725/0010-50                                                                                                    | Aprovado                                                                                                    |                                                                                                    | e informações sobre sua empresa                                                                                                    |  |
| io                  | 0000000000                                                                                                    | TBM                                                                                                    | TESTE                                                                                                    | 07.175.725/0010-50                                                                                                    | Aguardando Aprovação                                                                                                    | ۵                                                                                                  | Em seguida voce podera iniciar o<br>cadastro dos motores a serem<br>substituídos                                                                                                    |  |
| Lotes de Reciclagem | 0000000000                                                                                                    | TRC                                                                                                    | TESTE                                                                                                    | 07.175.725/0010-50                                                                                                    | Aprovado                                                                                                    | 0                                                                                                  | Você já é um usuário do sistema e                                                                                                    |  |
|                     | 9999                                                                                                    | WEG                                                                                                    | WEG                                                                                                    | 07.175.725/0010-50                                                                                                    | Aprovado                                                                                                    | D                                                                                                  | assim pode cadastrar um ou mai<br>códigos.                                                                                                    |  |
|                     | 12354847                                                                                                    | TYA                                                                                                    | EMPRESATESTE                                                                                                    | 07.175.725/0010-50                                                                                                    | Aprovado                                                                                                    | D                                                                                                  | Para cada número você poderá                                                                                                    |  |
|                     | 124532878946                                                                                                    | TVX                                                                                                    | TESTE                                                                                                    | 07.175.725/0010-50                                                                                                    | Aprovado                                                                                                    | ۵                                                                                                  | acompanhar o processo de troca<br>de motores.                                                                                                    |  |
|                     | 032123132                                                                                                    | TOH                                                                                                    | TESTE                                                                                                    | 04.172.213/0001-51                                                                                                    | Aprovado                                                                                                    |                                                                                                    | O primeiro passo é clicar no                                                                                                    |  |
|                     | 897498415619                                                                                                    | твх                                                                                                    | TEST                                                                                                    | 33.050.196/0001-88                                                                                                    | Aprovato                                                                                                    | ۵                                                                                                  | botão Novo e inserir Seu<br>Código e CNPJ da empresa<br>Lembre-se: o Seu Código<br>aparece na sua fatura de<br>energia elétrica.<br>• No próximo passo é feita                                                                                                    |  |
|                     | Legenda para os<br>Pendente Fi<br>seu contra<br>botão soli<br>Agundaná<br>em breve<br>projetos e<br>Represal<br>projetos e<br>Represal | status:<br>nio sura Ap<br>ato social<br>citar aval<br>Aorovação<br>para o cli<br>: Seus Có<br>motores<br>: Há algo<br>maiores i | inveção : É necessário<br>e do seu cartão CNP,<br>iação.<br>: A WEG e a CPFL er<br>ente.<br>:<br>:<br>:<br>:<br>:<br>:<br>:<br>:<br>:<br>:<br>:<br>:<br>:<br>:<br>:<br>:<br>:<br>:<br>: | o que o cliente aceite o terr<br>J. Com o aceite e os docur<br>Itão avaliando as informaç<br>os e você poderá continuar<br>om suas documentações e<br>trário entre em contato co | no de adesão, anexe uma cópia<br>nentos anexados é necessário<br>iões de cadastro e adimplência<br>com a próxima etapa, o cadas<br>vou adimplência. Você deve te<br>m o Grupo CPFL Energia. | a de sua fatura, de<br>ainda clicar no<br>, o retorno ocorrerá<br>tro dos seus<br>r recebido um e- | condições de atendimento<br>ao programa, que acontece<br>assim que vocé clicar no<br>botão Validar.<br>Caso tenha algum problem<br>nessa etapa, verifique nas<br>Perguntas Frequentes o qu<br>pode ter ocorrido ou entre<br>em contato com o Grupo<br>CPFL Energia. |  |

Nesta tela ocorrerá o cadastro da unidade consumidora ao clicar no botão 'Novo'. O consumidor deve estar atento ao status do seu código. Há uma legenda que explica o significado de cada status.

| )Identificação do Consumidor                                                                                                    |                                                                                                    |   |
|----------------------------------------------------------------------------------------------------|----------------------------------------------------------------------------------------------------|---|
| Distribuidora *                                                                                                    |                                                                                                    |   |
| Selecione a distribuidora                                                                                                    |                                                                                                    | ~ |
| Seu Número *                                                                                                    |                                                                                                    |   |
| Somente números.                                                                                                    |                                                                                                    |   |
| CNPJ *                                                                                                    |                                                                                                    |   |
|                                                                                                    |                                                                                                    |   |
| Somente dígitos.                                                                                                    |                                                                                                    |   |
|                                                                                                    |                                                                                                    |   |
|                                                                                                    |                                                                                                    |   |
| ∃Dados Complementares                                                                                                    |                                                                                                    |   |
| Dados Complementares<br>Nome Fantasia *                                                                                                |                                                                                                    |   |
| ∄Dados Complementares<br>Nome Fantasia *<br>Razão Social *                                                                             |                                                                                                    |   |
| ∄Dados Complementares<br>Nome Fantasia *<br>Razão Social *<br>Tipo de Segmento Industrial *                                            | Selecione                                                                                              |   |
| Dados Complementares<br>Nome Fantasia *<br>Razão Social *<br>Tipo de Segmento Industrial *<br>Tipo de Empresa *                        | Selecione                                                                                              |   |
| Dados Complementares<br>Nome Fantasia *<br>Razão Social *<br>Tipo de Segmento Industrial *<br>Tipo de Empresa *<br>Classe de Consumo * | Selecione         Selecione         Selecione a informação conforme constante na sua fatura de energia |   |

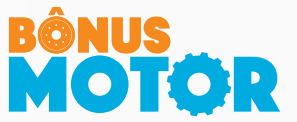

Após clicar em 'Novo' deve-se preencher todos os campos acima. E em seguida ler e aceitar o termo de adesão e enviar a documentação necessária: Fatura de energia com CPFL, Contrato Social e Cartão CNPJ ao clicar nos botões destacados da imagem abaixo.

No campo Responsável Legal, deve ser informado os dados de uma pessoa que possa responder legalmente pela aquisição dos motores, ou seja, pela pessoa dentro da organização com autonomia para autorizar a aquisição dos itens selecionados. O responsável técnico, deve ser uma pessoa para qual os fornecedores possam entrar em contato para tirar dúvidas quanto às especificações dos motores.

| Seu Número | Cod. | Nome Fantasia               | CNPJ                            | Status                       | Ações   |
|------------|------|-----------------------------|---------------------------------|------------------------------|---------|
| 12354847   | TDF  | EMPRESATESTE                | 07.175.725/0010-50              | Pendente Envio para Aprovaçã | • 🕜 🗅 📤 |
|            | U    | pload de Documen            | tação                           |                              |         |
|            |      | Fatura                      |                                 |                              |         |
|            |      | Procurar                    |                                 |                              |         |
|            | :    | Somente arquivos com a exte | nsão .pdf. Tamanho máximo de 5M | lb.                          |         |
|            |      | Contrato social             |                                 |                              |         |
|            |      | Procurar                    |                                 |                              |         |
|            | :    | Somente arquivos com a exte | nsão .pdf. Tamanho máximo de 5M | lb.                          |         |
|            |      | Cartão CNPJ                 |                                 |                              |         |
|            |      | Procurar                    |                                 |                              |         |
|            | :    | Somente arquivos com a exte | nsão .pdf. Tamanho máximo de 5M | lb.                          |         |
|            |      |                             |                                 | Fechar                       |         |
|            |      |                             |                                 |                              |         |

Após concluído o cadastro de dados basta aceitar o termo de adesão e encaminhar uma cópia digital da fatura de energia com a CPFL, bem como seu contrato social e cartão CNPJ.

Feito isto basta aguardar a avaliação e aprovação da documentação e adimplência.

#### . Tela "Projetos"

Na tela 'Projetos' pode-se criar um novo projeto ao clicar no botão novo. Após a criação irá aparecer um 'Card' como mostrado na imagem, nesse card será possível clicar em 'Gerenciar' para cadastrar ou editar os motores do projeto. No botão 'Editar' podem-se alterar configurações do projeto como substituir fornecedores

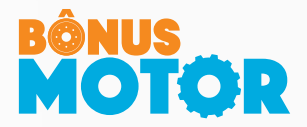

| olog - Bönus Motor |                                                                              |             |                             |           | Perguntas Frequentes | Consumit |
|--------------------|------------------------------------------------------------------------------|-------------|-----------------------------|-----------|----------------------|----------|
|                    | Motores com Ação Necessária                                                  | 0           | Motores com Ação Necessária | 0         |                      |          |
|                    |                                                                              | Gerenciar   |                             | Gerenciar |                      |          |
| TROS               |                                                                              | _           |                             |           |                      |          |
| us Códigos         | TYA-0001 - TESTE                                                             |             |                             |           |                      |          |
| ojetos             | EMPRESATESTE                                                                 |             |                             |           |                      |          |
| ga                 | CNPJ - 07.175.725/0010-50<br>E-mail(s): res. lea@amail.com (Legal) /         |             |                             |           |                      |          |
| lação              | res_teo@gmail.com (Técnico)<br>Telefone(s)- (99) 99999-9999() enal) / (99) 9 | 0000-0000   |                             |           |                      |          |
| es de Reciclagem   | (Técnico)<br>Seu Códico 12254847                                             |             |                             |           |                      |          |
|                    | and courge - resolutery                                                      |             |                             |           |                      |          |
|                    | Data de Criação 03/08/202                                                    | 20 14:01:47 |                             |           |                      |          |
|                    | Motores Cadastrados                                                          | 2           |                             |           |                      |          |
|                    | Ganho Energético Estimado (12.308,6                                          | 2 kWh/Ano   |                             |           |                      |          |
|                    | Redução de Demanda na Ponta<br>Estimada                                      | 1,86 kW     |                             |           |                      |          |
|                    | Status do Projeto (Em deser                                                  | volvimento  |                             |           |                      |          |
|                    | Revendedor  WEG - SCR REPRESENTACOES                                         | LTDA EPP    |                             |           |                      |          |
|                    | Status do Revendedor AGUARDAND                                               | O ANÁLISE   |                             |           |                      |          |
|                    | CZ Troca                                                                     | Revendedor  |                             |           |                      |          |
|                    | Motores para Analisar                                                        | ٥           |                             |           |                      |          |
|                    | Motores Aprovados                                                            | 0           |                             |           |                      |          |
|                    | Motores com Ação Necessária                                                  | 0           |                             |           |                      |          |
|                    | C# Editar                                                                    | Serenciar   |                             |           |                      |          |
|                    |                                                                              |             |                             |           |                      |          |

#### Gerenciar Projetos

#### Cadastro / Projetos / Gerenciar

| TNQ-0002 - TESTE                                                                                                    |                                   |
|----------------------------------------------------------------------------------------------------|-----------------------------------|
| TESTE<br>CNPJ - 07.175.725/0010-50<br>E-mail(g): teste@teste.com.br (Legal) / teste@teste.com.br (Técnico)<br>Telefone(s): (00) 00000-0000(Legal) / (00) 00000-0000 (Técnico)<br>Seu Código - 1234567090 |                                   |
| Data de Criação                                                                                                    | (01/07/2020 10:16:54)             |
| Motores Cadastrados                                                                                                    | (1)                               |
| Ganho Energético Estimado                                                                                                    | 24.510,71 kWh/Ano                 |
| Redução de Demanda na Ponta Estimada                                                                                                    | (2,45 kW)                         |
| Status do Projeto                                                                                                    | (Em desenvolvimento)              |
| Revendedor 🚯                                                                                                    | WEG - SCR REPRESENTACOES LTDA EPP |
| Status do Revendedor                                                                                                    | (Em desenvolvimento               |
|                                                                                                    | C Troca Revendedor                |
|                                                                                                    | Cancelar Cancelar                 |
|                                                                                                    | O Novo                            |

Ao clicar no botão 'Gerenciar' do projeto será mostrada a tela acima, nela há a opção de se cadastrar novos motores no botão 'Novo'. Também é possível editar as configurações do projeto no botão 'Editar'. Há também o botão para 'Troca Revendedor' e um botão de 'Cancelar' que irá cancelar o projeto não permitindo mais realizar nenhuma ação nele.

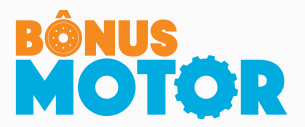

#### . Cadastro de Motores

| 🖹 Dados do Motor a ser                             | Substituído     |                                        |                                |                     |             |
|----------------------------------------------------|-----------------|----------------------------------------|--------------------------------|---------------------|-------------|
| Tag *                                              |                 |                                        | Aplicação *                    | Selecione           | ~           |
| Fases *                                            | Trifásico       | Potência (cv) *                        | Selecione 🗸                    | Polaridade *        | Selecione 🗸 |
| Ano de Fabric. *                                   | 2000            | Quantidade de Rebo                     | obinagens * 0                  |                     |             |
| Tensão de alime                                    | ntação *        | Selecione                              | ~                              |                     |             |
| Horas Trabalhadas                                  |                 |                                        |                                |                     |             |
| Horas/Dia *                                        | 20              | Dias/Ano *                             | 330                            | Total de horas ano: |             |
| Horas Trabalhadas na<br>Horário de ponta: 18 às 20 | <b>Ponta @</b>  |                                        |                                |                     |             |
| Horas/Dia *                                        | 3               | Dias Úteis/Mês *                       | 22                             | Meses/Ano *         | 12          |
| Observações                                        | Descreva aqui a | as especialidades deste motor – Ex: Fo | orma Construtiva, Flange, etc. |                     |             |
| 🖹 Imagens do Motor a se                            | cr Substituído  |                                        |                                |                     |             |
| Imagem do Motor Instala                            | ado             |                                        | Imagem da Placa do Mo          | tor                 |             |
| Selecionar arquivo                                 |                 | 🖙 Procurar                             | Selecionar arquivo             |                     | 🗁 Procurar  |

Para cadastrar um novo motor deve-se preencher todas as informações pedidas como mostrado na imagem acima. O campo de observações pode ser utilizado para descrever as características do motor caso seja necessário.

O consumidor deve obrigatoriamente fazer o upload das imagens do motor a ser substituído instalado e da sua placa de identificação (caso não possua mais placa no motor ou esteja inelegível, colocar foto do local onde estaria a placa). A imagem abaixo é um exemplo de como deve ser a foto do motor instalado

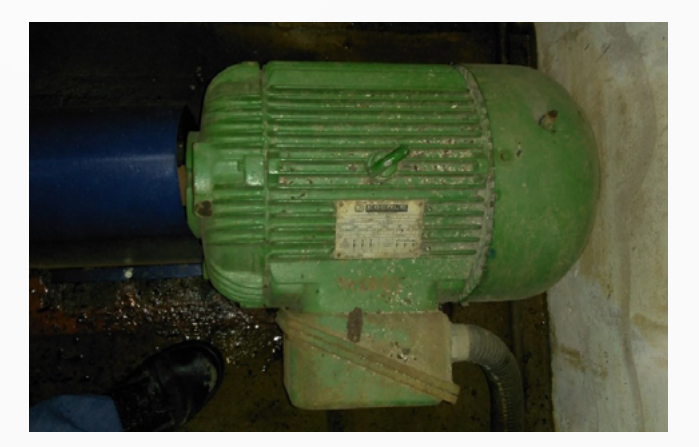

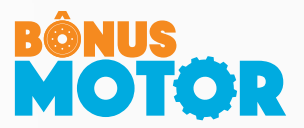

| Dados do Motor Nov              | /0              |                                |                 |                   |                 |
|---------------------------------|-----------------|--------------------------------|-----------------|-------------------|-----------------|
| Potência (cv) *                 | 10 ~            | Polaridade *                   | 4 ~             | Carcaça *         | ~               |
| Tensão *                        | 220/380 V 🗸     | Índice de<br>Rendimento        | 0               |                   |                 |
| Consumo Motor<br>Atual Estimado | 0<br>em kWh/ano | Consumo Motor<br>Novo Estimado | 0<br>em kWh/ano | Economia Estimada | 0<br>em kWh/ano |
|                                 |                 |                                |                 |                   | 📥 Salvar        |

Após colocar as imagens do motor e todas as informações do motor antigo será possível cadastrar as informações do motor novo como mostrado na imagem acima. Deve-se escolher a carcaça do motor, após isso será feito um cálculo de simulação da economia que o motor novo irá gerar. É possível alterar a potência do motor novo apenas para uma menor que a do motor antigo, não sendo possível aumentar a potência do motor.

#### . Alterar motores / Solicitar Cotação

Potência

Polaridade

Tensão

Aplicação

Ano Fabricação

Rebobinagens

Fases

(3)

(6)

(220/380/440 V)

Bomba

3

0

2000

Potência

Polaridade

Tensão

| Revendedor 🚯         |            | W            | EG - SCR REPRESENTACOES LTDA EPP |
|----------------------|------------|--------------|----------------------------------|
| Status do Revendedor |            |              | AGUARDANDO ANÁLISE               |
|                      |            |              | Troca Revendedor                 |
|                      |            |              | Cancelar Cancelar                |
|                      |            |              | ⊖ Solicitar Avaliação/Cotação    |
| Motores Cadastrados  |            |              |                                  |
| 0001 - Motor 1       |            |              |                                  |
| Motor Atual          | Motor Novo | Revendedores | Comentários •                    |

(3)

(6)

220/380/440 V

WFG - SCR REPRESENTACOES Novo

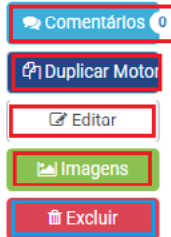

O Novo

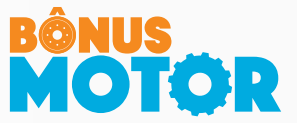

Após o cadastro do motor a tela do projeto ficará como mostrado na imagem acima. Pode-se utilizar a aba 'Comentários' para ver informações do motor ou comentários dos revendedores sobre o motor. Pode-se 'Duplicar Motor' para criar um motor igual ao atual (devem-se adicionar novas fotos referentes a esses motores duplicados). Há a opção de 'Editar' o motor caso necessário, editar as 'Imagens' do motor ou 'Excluir' o motor do projeto.

Vale ressaltar que é possível cadastrar quantos motores forem necessários em um único projeto, não sendo necessário criar projetos individuais para cada motor. Após adicionar todos os motores do projeto é possível 'Solicitar Avaliação/Cotação' com os revendedores selecionados no projeto, após clicar no botão para cotar os motores não é possível alterar os motores do projeto.

Por outro lado é vedada a venda parcial de um projeto (apenas alguns motores de um projeto), ou seja, sugere-se a criação de projetos conforme lotes completos para aquisição e instalação.

# Status do Projeto Aguardando Análise Revendedor ① WEG - SCR REPRESENTACOES LTDA EPP Status do Revendedor AGUARDANDO ANÁLISE Cancelar Cancelar Seu projeto está sob avaliação técnica e comercial, neste status não é possível modificar os motores cadastrados.

#### . Aguardando Análise

Após solicitar a análise/cotação, o consumidor deve aguardar as revendas selecionadas cotarem os motores do projeto para poder prosseguir. Enquanto o consumidor aguarda a análise não é possível editar os motores ou os dados do projeto.

Caso os fornecedores demorem a cotar os motores, o consumidor pode entrar em contato com os fornecedores, ou ainda trocar de revendedor a fim de receber as cotações adequadas.

Os contatos dos fornecedores estão disponíveis aqui neste link e a qualquer momento você pode entrar em contato com a equipe do Bônus Motor caso haja dificuldades na negociação

#### . Análise do Revendedor - Revisão

Após o revendedor terminar de analisar os motores ele pode pedir uma revisão caso encontre algum erro no motor ou tenha alguma dúvida em relação aos dados cadastrados.

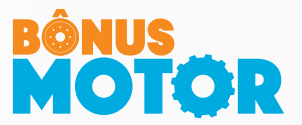

| Revendedor 9         | WEG - SCR REPRESENTACOES LTDA EPP |
|----------------------|-----------------------------------|
| Status do Revendedor | REVISÃO                           |
|                      | Visualizar Revisão                |
|                      | C Troca Revendedor                |
|                      | Cancelar                          |

Caso isso aconteça aparecerá um botão 'Visualizar Revisão' para que o consumidor possa verificar o que está de errado no motor de acordo com o revendedor.

| Revisão / Projetos / Visualizar                                                                                     |                                      |
|----------------------------------------------------------------------------------------------------|--------------------------------------|
| TBX-0002 - TESTE                                                                                                    | ✓ Aceitar Revisão 🗴 Rejeitar Revisão |
| TEST<br>CNPJ - 33 050 196/0001-88<br>Seu Número - 897498415619                                                      |                                      |
| Data de Criação                                                                                                    | 26/06/2020 08:47:08                  |
| Motores Cadastrados                                                                                                 | 1                                    |
| Ganho Energético                                                                                                    | 1.115,51 KWh/Ano                     |
| Status do Projeto                                                                                                   | Aguardando Análise                   |
| Revendedor 🕹                                                                                                    | WEG - SCR REPRESENTACOES LTDA EPP    |
| 0001 - Motor 1                                                                                                    |                                      |
| Motor Reprovado                                                                                                    |                                      |
| Comentários                                                                                                    |                                      |
| SCR REPRESENTACOES LTDA EPP: Dados da placa não condizem com os dados informados pelo consumido 29/06/2020 08:56:47 | r                                    |

Na tela de 'Visualizar Revisão' será mostrado nos comentários o porquê do motor precisar de revisão. Caso o consumidor aceite a revisão basta clicar no botão 'Aceitar Revisão', assim será possível editar o projeto novamente e mudar as informações dos motores. Caso o consumidor não aceite a revisão por julgar improcedente, basta clicar no botão 'Rejeitar Revisão', neste caso o revendedor que solicitou a revisão será notificado da recusa da revisão e poderá cotar o motor com as informações disponíveis ou até mesmo declinar da cotação.

#### Análise do Revendedor - Cotação dos Motores

Assim que o revendedor avaliar os motores e postar sua cotação, o consumidor poderá verificar através do botão 'Ver Cotação' o que cada fornecedor enviou como proposta de venda.

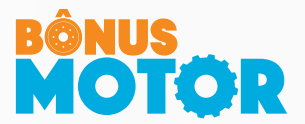

| Revendedor <b>()</b> | A E A DISTRIBUICAO E COMERCIO DE MA |
|----------------------|-------------------------------------|
| Status do Revendedor | COTAÇÃO REALIZADA                   |
|                      | Cancelar                            |

Ao clicar no botão 'Ver Cotação', será possível verificar os valores total dos motores do projeto, e as parcelas referentes ao bônus CPFL, do plano de troca da WEG e contrapartida do consumidor, que é a parcela que o consumidor paga diretamente ao fornecedor.

| Gerencia                        | imento / Projet           | tos / Cotação                    |                         | < Voltar                            | 😞 Comentários Օ        |
|---------------------------------|---------------------------|----------------------------------|-------------------------|-------------------------------------|------------------------|
| Cotac                           | ção                       |                                  |                         |                                     |                        |
| Projeto: <b>TE</b><br>Revendedo | STE<br>r: A E A DISTRIBUI | CAO E COMERCIO DE MA             |                         |                                     |                        |
| Arquivos                        | s Enviados                |                                  |                         |                                     |                        |
| Proposta                        | Comercial 🙆 Dese          | nho dos Motores 🛛 🛆 Folha de Dad | os                      |                                     |                        |
| Equipam                         | nentos                    |                                  |                         |                                     |                        |
| TAG <b>T</b>                    | Valor Total <b>T</b>      | Valor do Bônus CPFL 🔻            | Valor do Plano de Troca | WEG <b>T</b> Contrapartida <b>T</b> | Especialidade <b>T</b> |
| Motor 1                         | R\$ 1.075,95              | R\$ 268,99                       | R\$ 53,80               | R\$ 753,16                          | Não                    |
|                                 | R\$ 1.075,95              | R\$ 268,99                       | R\$ 53,80               | R\$ 753,16                          |                        |
|                                 |                           | 🛇 Aprovar Colação                | C Revisar Colação       | C Trocar Revendedor                 |                        |

Nos 'Arquivos Enviados' será possível fazer o download da proposta comercial, do desenho e da folha de dados dos motores quando disponíveis.

O consumidor pode realizar três ações nessa cotação, 'Aprovar Cotação', 'Revisar Cotação' e 'Trocar Revendedor'.

#### . Aprovar Cotação

Caso aprove a cotação deve-se fazer o download do Termo de Adesão em anexo e o Representante Legal deve assina-lo, também deve ser enviado o pedido de compra para o revendedor, como mostrado na imagem abaixo.

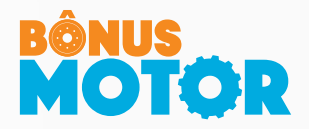

| Aprovar Cotação                                                                                                    | د                          |
|----------------------------------------------------------------------------------------------------|----------------------------|
| Para aprovar a cotação você deve primeiro fazer o download do termo<br>Assiná-lo, em seguida fazer o upload do documento assinado juntam<br>pedido de compras.<br>A Cópia física do termo de adesão deverá ser enviada para:<br>WEG Motores<br>Av Prefeito Waldemar Grubba, 3000<br>89256-900 - Jaraguá do Sul,SC<br>Malote 09. | o de adesão.<br>ente com o |
| ± Download Termo de ∧desão                                                                                                    |                            |
| Termo de Adesão                                                                                                    |                            |
| Selecionar arquivo                                                                                                    | 🗁 Procurar                 |
| Tamanho máximo de 5Mb.                                                                                                    |                            |
| Pedido de Compra                                                                                                    |                            |
| Selecionar arquivo                                                                                                    | 🗁 Procurar                 |
| Tamanho máximo de 5Mb.                                                                                                    |                            |
| Comentário                                                                                                    |                            |
|                                                                                                    |                            |
|                                                                                                    |                            |
|                                                                                                    |                            |
| Ocional                                                                                                    | li                         |
| optional                                                                                                    |                            |
|                                                                                                    |                            |
|                                                                                                    |                            |

#### . Revisar Cotação / Trocar Revendedor

O consumidor também pode pedir para 'Revisar Cotação', nesse caso o projeto será enviado para o revendedor cotar novamente os motores do projeto de acordo com o pedido do cliente que deve ser colocado nos comentários antes de enviar.

| Revisar Cotação                                                             | ×               |
|-----------------------------------------------------------------------------|-----------------|
| Comentário Anteriores                                                       |                 |
| Consumidor em 29/6/2020 10:35:57<br>Necessário incluir Flange FF no motor 1 |                 |
| Novo Comentário                                                             |                 |
| 1                                                                           |                 |
|                                                                             | <i>ħ</i>        |
|                                                                             | Revisar Cotação |

Pode-se também 'Trocar Revendedor' caso o consumidor não aceite a cotação realizada, ou quando assim julgar necessário.

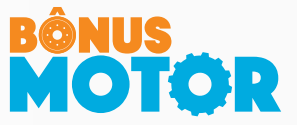

#### . Análise Equipe Bônus Motor

Após a cotação ser aceita pelo consumidor o projeto será analisado pela Equipe Bônus Motor, que poderá aprovar, reprovar ou pedir uma revisão da documentação do projeto todo ou parcialmente para caso algum motor tenha algum problema. Caso ocorra uma reprovação por parte da Equipe Bônus Motor, o card do projeto não poderá mais ser acessado e seu status mudará para 'Cancelado'. Caso isso ocorra, acesso pelo botão 'Motivo' para verificar a razão da reprovação.

| TESTE<br>CNPJ - 07.175.725/0010-50<br>E-mail(s): teste@teste.com.br (Legal) /<br>teste@teste.com.br (Técnico)<br>Telefone(s): (00) 00000-0000(Legal) / (00) 00000- |
|----------------------------------------------------------------------------------------------------|
| 0000 (Tecnico)<br>Seu Número - 124532878946                                                                                                    |
| Data de Criação (16/06/2020 09:12:32)                                                                                                    |
| Motores Cadastrados 0                                                                                                    |
| Ganho Energético Estimado 0,00 kWh/Ano                                                                                                    |
| Redução de Demanda na Ponta 0,00 kW                                                                                                    |
| Status do Projeto Cancelado                                                                                                    |
| Revendedor ()<br>A E A DISTRIBUICAO E COMERCIO DE MA                                                                                                    |
| 🕼 Ver Cotação                                                                                                    |
| Motores para Analisar 0                                                                                                    |
| Motores Aprovados 3                                                                                                    |
| Motores com Ação Necessária 🛛 🕚                                                                                                    |
|                                                                                                    |

Caso a Equipe Bônus Motor peça uma revisão da documentação o consumidor deve acessar o projeto e ajustar o que foi solicitado.

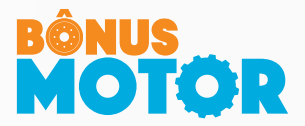

| Status do Projeto                                                         |                                                      |                         |              |                        | Aguardando Análise     |
|---------------------------------------------------------------------------|------------------------------------------------------|-------------------------|--------------|------------------------|------------------------|
| Revendedor 🚯                                                              |                                                      |                         |              | A E A DISTRIB          | UICAO E COMERCIO DE MA |
| Status do Revendedor                                                      |                                                      |                         |              |                        | COTAÇÃO REALIZADA      |
| Comentário<br>Gerencia<br>Cotaç<br>Projeto: TE:<br>Revendedo:<br>Arquivos | 1 <b>5</b><br>129/6/2020 09:28:26<br>Adesão com erro |                         | ×            | Perguntas Freque       | ntes Consumidor -      |
| Equipamentos                                                              | Valor do Bônus CPFL 🕇                                | Valor do Plano de Troca | WEG <b>T</b> | Contrapartida <b>T</b> | Especialidade <b>T</b> |
| Motor 1 R\$ 1.075,95                                                      | R\$ 268,99                                           | R\$ 53,80               |              | R\$ 753,16             | Não                    |
| R\$ 1.075,95                                                              | R\$ 268,99                                           | R\$ 53,80               |              | R\$ 753,16             |                        |
|                                                                           | 🛇 Aprovar Cotação                                    | C Revisar Cotação       | 2 Trocar     | Revendedor             |                        |

O motivo da revisão estará nos comentários. Caso o erro esteja na documentação do consumidor será necessário 'Aprovar Cotação' novamente e enviar os documentos atualizados.

Caso o erro esteja na documentação do revendedor, o consumidor deve pedir para 'Revisar Cotação', assim o revendedor deve atualizar os documentos e reenviar a cotação para o consumidor.

Após a aprovação por parte da Equipe Bônus Motor, o motor poderá ser faturado e o bônus ficará reservado ao cliente. Para ser confirmado, o consumidor deverá instalar o novo (Após confirmação da equipe do Bônus Motor sobre a medição), postar as fotos da instalação e liberar para ser sucateado o motor antigo.

#### . Medição Pré-Instalação

Após o projeto ser aprovado pela Equipe Bônus Motor ele será analisado quanto a necessidade de medição, caso os motores sejam selecionados, a equipe Bônus Motor entrará em contato para agendamento e também você receberá um e-mail com a data da medição. Nesse caso você já pode realizar o próximo passo de agendar a entrega, porém caso os motores sejam entregues antes da medição NÃO se deve realizar a instalação dos motores novos até que seja realizada a medição dos motores antigos.

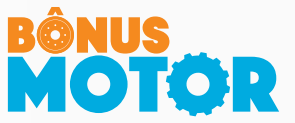

Lembrando que essa etapa não interfere na concessão do bônus ao consumidor, desde que o tempo de operação medido seja maior ou igual ao informado no sistema. Caso os motores não sejam selecionados para medição pode-se ir direto para a parte de agendamento de entrega e instalação.

#### . Tela de Entrega

Após receber a aprovação da Equipe Bônus Motor você poderá agendar os motores para serem entregues, para isso é necessário acessar a aba 'Entrega' no SBM e clicar no botão entrega e em AGENDAR ENTREGA.

| Homolog - Bônus Motor |                                            |                                                                                                    |                                                                                                    | • Perguntas Frequentes | 🚇 Consumidor 🚽 |
|-----------------------|--------------------------------------------|----------------------------------------------------------------------------------------------------|----------------------------------------------------------------------------------------------------|------------------------|----------------|
| # Início              | FILTRAR POR: +                             |                                                                                                    |                                                                                                    |                        | Ver Cotação    |
| > CADASTROS           |                                            |                                                                                                    |                                                                                                    |                        |                |
| 🖌 Seus Códigos        | Bomba - TAG                                |                                                                                                    |                                                                                                    |                        |                |
| 🚔 Projetos            | Medição pré agendada<br>DADOS MOTOR ANTIGO |                                                                                                    |                                                                                                    | DADOS MOTOR N          | 10V0           |
| ▶ Entrega             | Circuito (Trifásico)                       |                                                                                                    |                                                                                                    | Potência (cv)          | 25             |
| Lotes de Reciclagem   | Potência (cv) 25                           | And a second second sec | The second second secon | No. de Polos           | 4              |
|                       | No.Polos                                   |                                                                                                    |                                                                                                    | Carcaça                | 160L           |
|                       | Ano Fabricação 2000                        | Teachang Services                                                                                                    | International Activity Constraints                                                                                                    | Índice de Ren          | dimento (IR3)  |
|                       | Operação 6600h/ano                         |                                                                                                    |                                                                                                    |                        |                |
|                       |                                            |                                                                                                    |                                                                                                    |                        |                |
|                       |                                            |                                                                                                    |                                                                                                    | 🗬 Comentários 2        | Entrega 🗸      |
|                       |                                            |                                                                                                    |                                                                                                    | AGENDA                 | AR ENTREGA     |
|                       | Romha - TAG                                |                                                                                                    |                                                                                                    |                        |                |
|                       | Selecione a data                           |                                                                                                    |                                                                                                    | ×                      |                |
|                       |                                            |                                                                                                    |                                                                                                    |                        |                |
|                       | Por favor, escolha a data progr            | amada para agendar o proce                                                                                                    | sso de entrega do motor.                                                                                                    | _                      |                |
|                       |                                            |                                                                                                    |                                                                                                    | <b> </b>               |                |
|                       | Mensagem                                   |                                                                                                    |                                                                                                    |                        |                |
|                       |                                            |                                                                                                    |                                                                                                    |                        |                |
|                       |                                            |                                                                                                    |                                                                                                    |                        |                |
|                       |                                            |                                                                                                    |                                                                                                    | 10                     |                |
|                       |                                            |                                                                                                    |                                                                                                    |                        |                |
|                       |                                            |                                                                                                    | Cancelar                                                                                                    | nar                    |                |

Será necessário escolher uma data para a entrega e caso deseje é possível deixar um comentário para o representante/revenda na aba de mensagem. Há a necessidade de realizar esse procedimento para TODOS os motores do projeto. Lembrando que esta entrega deverá ser alinhada com o fornecedor.

Após os motores serem entregues é necessário realizar esse mesmo procedimento e indicar a data quando os motores foram entregues.

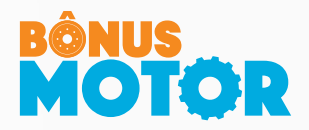

| 25    |
|-------|
| 4     |
| 160L  |
| IR3   |
|       |
| ega 🗸 |
| EGA   |
|       |
|       |

| Confirma que o motor foi entregue?                            |         |
|---------------------------------------------------------------|---------|
| Selecione a data da entrega:                                  |         |
| Por favor, escolha a data da finalização da entrega do motor. |         |
| 22/08/2020 11:08                                              | <b></b> |
|                                                               |         |
|                                                               |         |

### . Tela de Instalação

Após a entrega dos motores é necessário instalar o motor e realizar o cadastro das fotos do motor novo instalado no mesmo local que o antigo e da placa de identificação do motor novo de forma legível.

| i - TAG<br>Îo prê concluída                                             |                                                                   |                                                                                              |                                                                                             |                                                                                             |                                                                                                    |
|-------------------------------------------------------------------------|-------------------------------------------------------------------|----------------------------------------------------------------------------------------------|---------------------------------------------------------------------------------------------|---------------------------------------------------------------------------------------------|----------------------------------------------------------------------------------------------------|
| D (Triff.<br>) (Triff.<br>) (CV)<br>)os<br>Ibricação (<br>Trabalhadas ( | (1ásico)<br>(25)<br>(4)<br>(2000)<br>(6600)                       |                                                                                              |                                                                                             | DADOS MOTOR NOVO<br>Potência (cv)<br>No. de Polos<br>Carcaça<br>Índice de Rendimento        | (25)<br>(4)<br>(160L)<br>(IR3)                                                                                                    |
|                                                                         |                                                                   |                                                                                              | 0                                                                                           | Comentários 3 Insta                                                                         | lação 🗸<br>EVISÃO                                                                                                    |
| ulte<br>rol<br>Fa                                                       | Jito (Tri<br>ncia (cv)<br>Polos<br>Fabricação (<br>rs Trabalhadas | Ito (Trifásico)<br>ncla (cv) (25)<br>Polos (4)<br>Fabricação (2000)<br>rs Trabalhadas (6600) | Ito (Trifásico)<br>ncla (cv) (25<br>>olos (4)<br>Fabricação (2000)<br>rs Trabalhadas (6600) | Ito (rifásico)<br>ncla (cv) (25)<br>>olos (d)<br>Fabricação (2000)<br>rs Trabalhadas (6600) | Ito       Trifásico         ncla (cv)       (25)         2005       (4)         Fabricação       (2000)         rs Trabalhadas       (6600) |

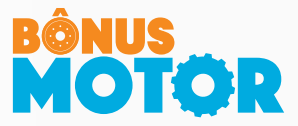

Confirma instalação do motor?

#### Selecione a data:

Por favor, escolha a data da instalação.

| 25/08/2020 02:08                                             |          | <b></b>    |
|--------------------------------------------------------------|----------|------------|
| Anexar foto do motor novo instalado:                         |          |            |
| Escolher arquivo Nenhum arquivo selecionado                  |          |            |
| Somente arquivos com a extensão .csv. Tamanho máximo de 5Mb. |          |            |
| Anexar foto do motor novo placa:                             |          |            |
| Escolher arquivo Nenhum arquivo selecionado                  |          |            |
| Somente arquivos com a extensão .csv. Tamanho máximo de 5Mb. |          |            |
|                                                              |          |            |
|                                                              | <br>alar | Conference |

#### . Medição Pós-Instalação

Caso os motores do projeto tenham sido escolhidos para medição pré-instalação, também será realizada a medição após a instalação dos motores novos para comprovação da eficiência energética. A Equipe Bônus Motor entrará em contato para agendamento e realização das medições.

Lembrando que essa etapa não interfere na concessão do bônus ao consumidor, desde que o tempo de operação medido seja maior ou igual ao informado no sistema.

Após os motores serem medidos será possível enviar os motores antigos para sucateamento por meio dos lotes de reciclagem.

#### . Lotes de Reciclagem

Assim que os motores estiverem instalados e a Equipe Bônus Motor validar as fotos da instalação, os motores antigos devem ser disponibilizados para serem reciclados. Isso irá ocorrer por meio da criação do Lote de Reciclagem, que pode incluir motores da mesma unidade consumidora e demais motores de projetos distintos (por exemplo 1 motor do projeto ABC-0001 e outro do projeto ABC-0002).

O consumidor irá definir quantos motores serem enviados por lote, conforme processos de instalação e obedecendo o prazo para envio para reciclagem a fim de não perder o bônus.

Quando todos os motores selecionados pelo consumidor dentre os disponíveis para reciclagem estiverem definidos, deve-se informar via SBM que o lote está pronto. Assim a empresa que forneceu os motores entrará em contato para orientar no procedimento de emissão de nota fiscal e outros detalhes.